## Thermal Model ESESC Tutorial

Speaker: Elnaz Ebrahimi

ESESC Architecture Santa

Department of Computer Engineering, University of California, Santa Cruz <u>http://masc.soe.ucsc.edu</u>

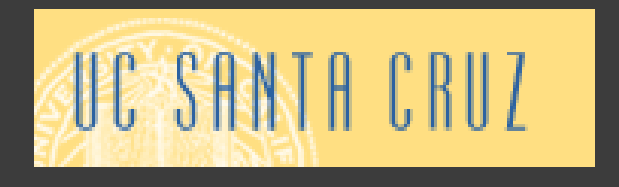

## **Thermal Model**

# You will learn: High level view of ESESC thermal model How to setup and run the thermal model How to generate a new floorplan How to generate a heatmap

**Thermal Model** 

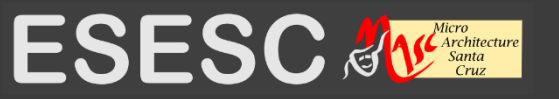

## Outline

# Thermal Model Running Thermal Model (Demo 1) Changing the Floorplan Running Thermal Floorplanner (Demo 2) Enabling Thermal Map Graphics

**Thermal Model** 

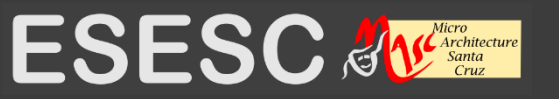

## ESESC

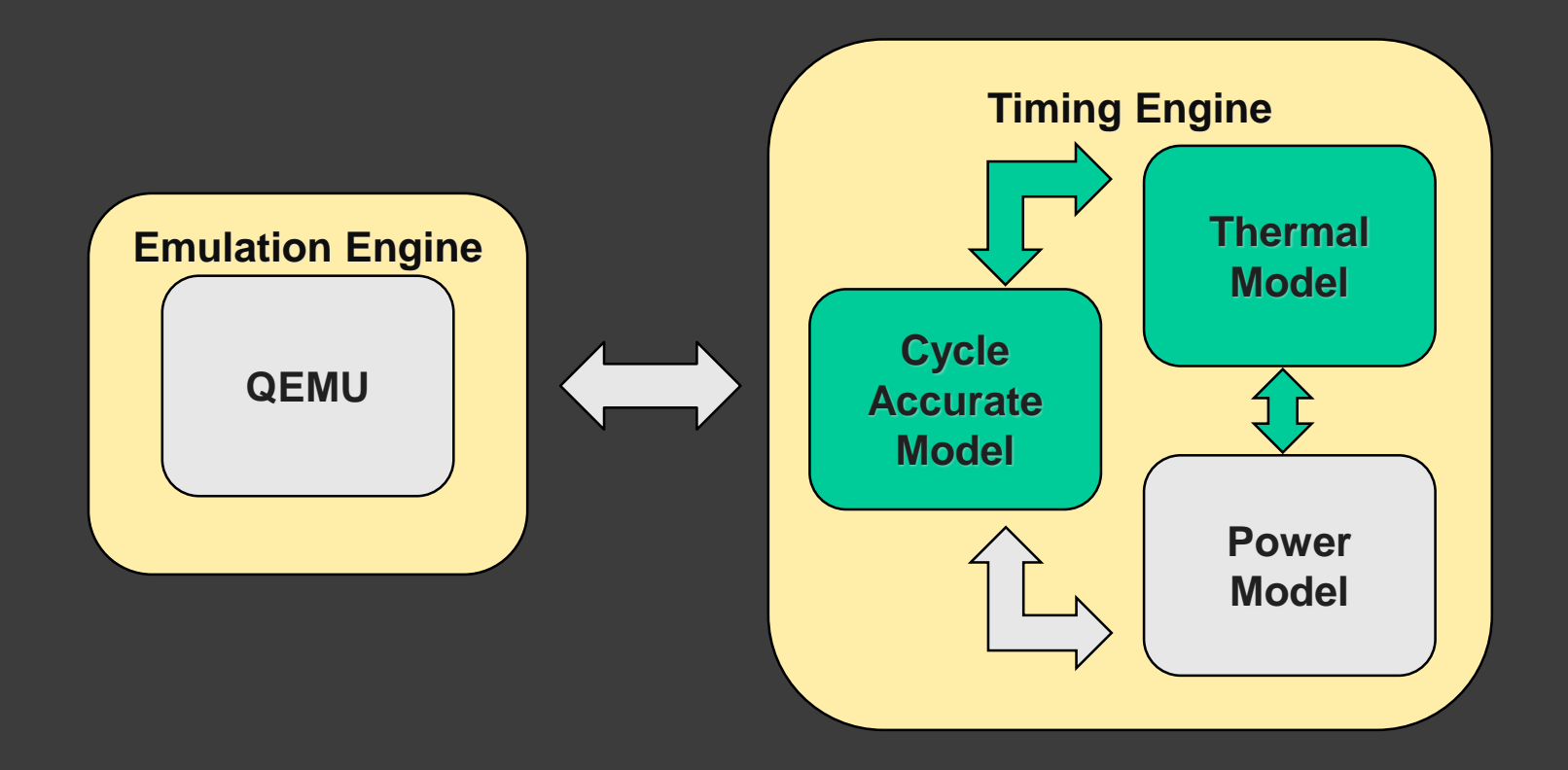

**Thermal Model** 

Elnaz Ebrahimi

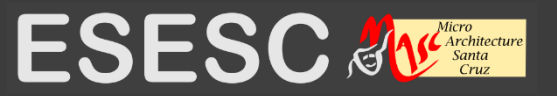

4

## **Thermal Model**

A Modified version of SescTherm [1]
Thermal characterization such as scaling leakage based on
Temperature
Device Properties

[1] J. N.-Battilana and J. Renau, "SOI, Interconnect, Package, and Mainboard Thermal Characterization," in Proceedings of the 14th ACM/IEEE International Symposium on Low Power Electronics and Design (ISLPED), 2009, pp. 327–330.

Thermal Model

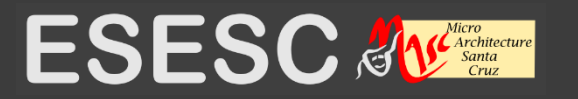

SescTherm.cppesesc/pwth/libsesctherm/SescTherm.cpp

Computes the temperature of floorplan blocks
Dumps temperature trace per floorplan block

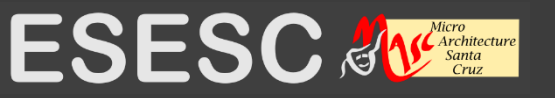

ThermTrace.cppesesc/pwth/libsesctherm/ThermTrace.cpp

Reads floorplan mapping
Reads energy numbers
Scales leakage based on temperature

**Thermal Model** 

Elnaz Ebrahimi

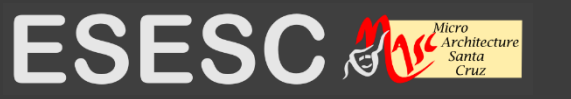

7

ThermModel.cppesesc/pwth/libsesctherm/ThermModel.cpp

- Extracts layer information from pwth.conf
- Partitions the floorplan
- Creates solution matrices
- Re-computes material properties

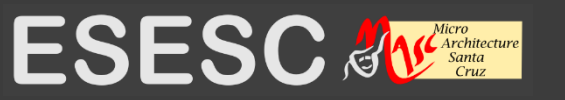

ChipFloorplan.cpp
 esesc/pwth/libsesctherm/ChipFloorplan.cpp

•Reads and processes the floorplan based on floorplan information specified in pwth.conf

**Thermal Model** 

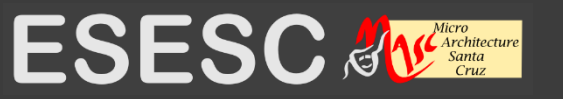

## **Thermal Model Requirements**

- Power
- Performance
- Floorplan information and configuration
- Package information
- Thermal management policy

**Thermal Model** 

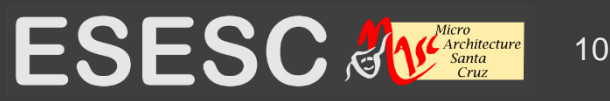

# **Thermal Model Config. File**

## pwth.conf

- Floorplan
- Layers (transistor, interconnect,...)
- Model config (temp and equation solver)
- Cooling Solution (air, oil)
- Package Configuration/Dimension
- Graphical thermal map
- Other layer configurations

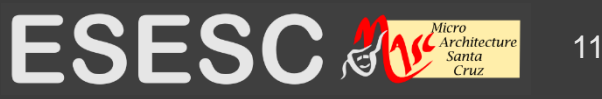

## Outline

# Thermal Model Running Thermal Model (Demo 1) Changing the Floorplan Running Thermal Floorplanner (Demo 2) Enabling Thermal Map Graphics

**Thermal Model** 

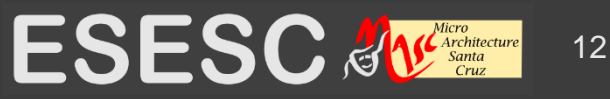

## **Main Thermal Settings**

## •ln ~/build/release/run •esesc.conf •enablePower = true •enableTherm = true •thermTT = 373 •pwth.conf •enableTurbo = false •dumpPower = true #dump leakage

**Thermal Model** 

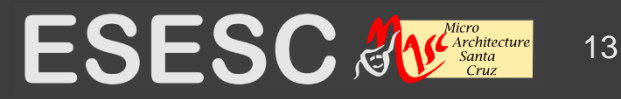

## **Main Thermal Settings**

### •pwth.conf

- •[SescTherm] #section
- •floorplan[0] = `floorplan\_1C'
- •layoutDescr[0] = `layoutDescr\_1C'

### •flp.conf

- •floorplan\_1C
- •layoutDescr\_1C

**Thermal Model** 

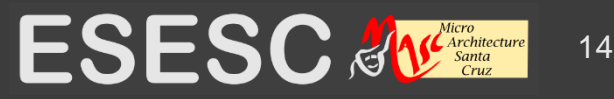

## **Thermal Model Output Files**

 Thermal model related output files in ~/build/release/run ESESC configurations and statistics •esesc\_iscademo.???? Temperature trace •temp\_esesc\_iscademo.???? Total Power •totalpTh\_esesc\_iscademo.????

**Thermal Model** 

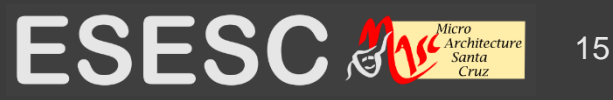

## **Thermal Model Reports**

# •Overall chip thermal related statistics

- Dynamic power
- Leakage Power
- Gradient Temperature Across Chip
- Average Temperature
- Maximum Temperature
- etc.

# •Temperature per block

Total dynamic + scaled leakage power

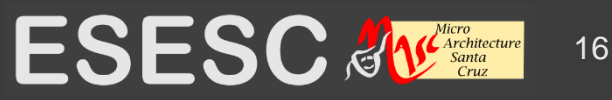

## Demo 1

 Assume floorplanning and device parameters are set Enable power and thermal Setup thermal throttling •Full thermal run with Crafty benchmark Extract thermal statistics • Explain thermal related output files

**Thermal Model** 

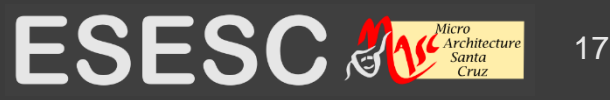

## Outline

Thermal Model
Running Thermal Model (Demo 1)
Changing the Floorplan
Running Thermal Floorplanner (Demo 2)
Enabling Thermal Map Graphics

**Thermal Model** 

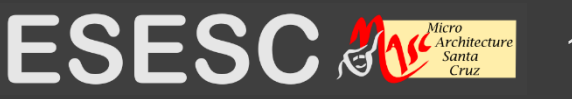

# **Floorplan Tool**

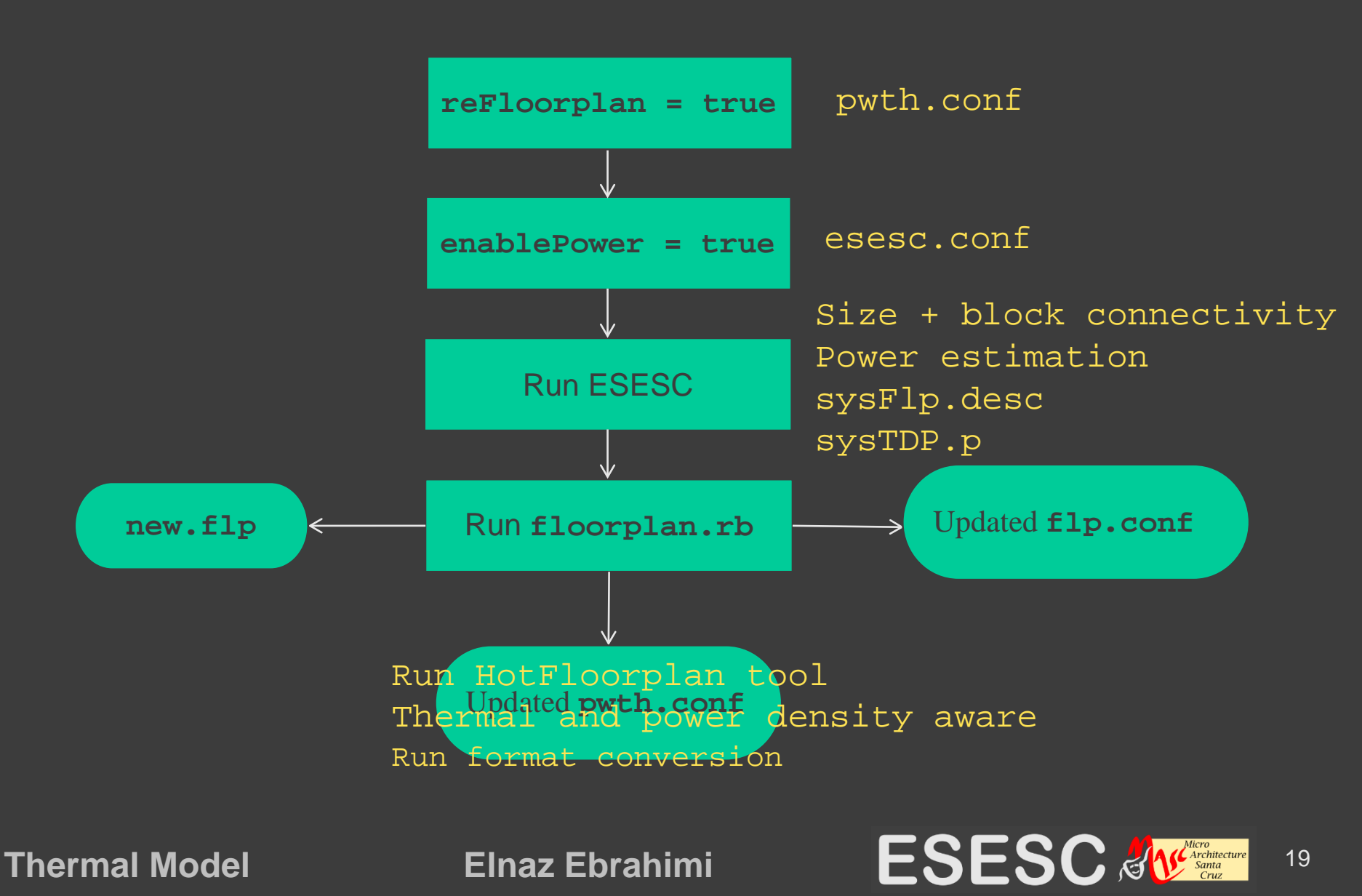

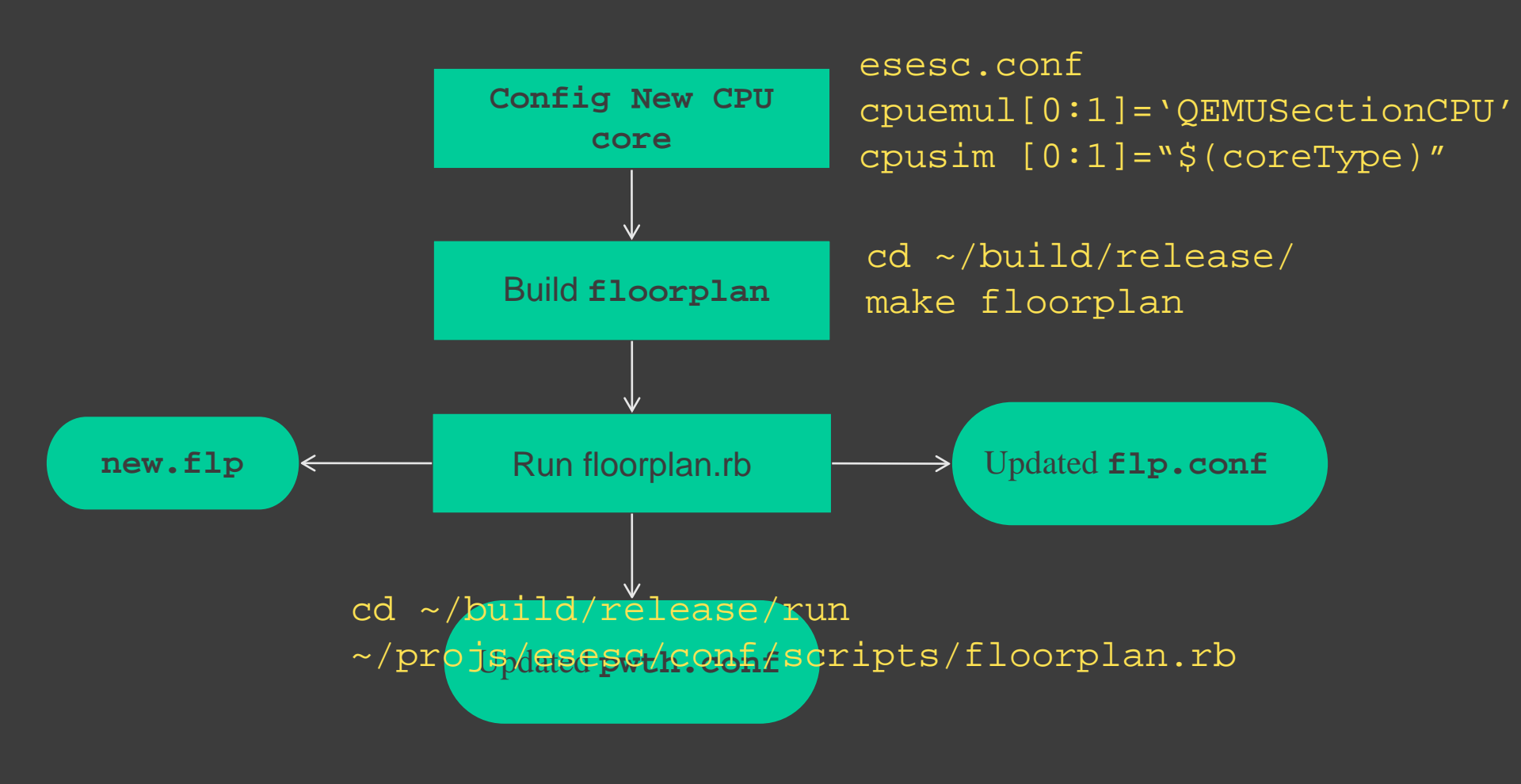

**Thermal Model** 

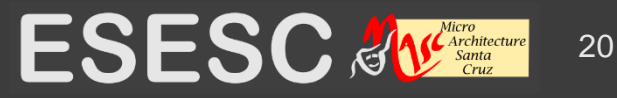

## Outline

Thermal Model
Running Thermal Model (Demo 1)
Changing the Floorplan
Running Thermal Floorplanner (Demo 2)
Enabling Thermal Map Graphics

**Thermal Model** 

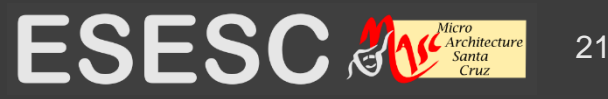

## DEMO 2

- •Change core config.
- •Running floorplan tool for the new core config.
- Check the new floorplan settings
  In ~/build/release/run/pwth.conf
  In ~/build/release/run/flp.conf

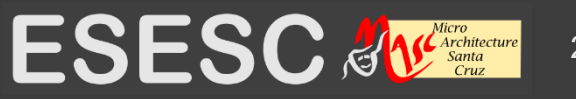

## Outline

# Thermal Model Running Thermal Model (Demo 1) Changing the Floorplan Running Thermal Floorplanner (Demo 2) Enabling Thermal Map Graphics

**Thermal Model** 

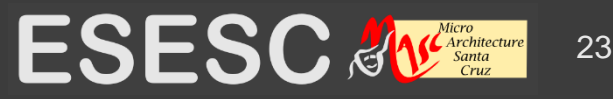

## **Temperature Map Graphics**

**In** pwth.conf • [graphics\_config] Enable thermal map image dump •enableGraphics = true Set the image resolution •resolution\_x =  $1024 # 1440 \times 900$  $\cdot$ resolution\_y = 768 Link the floorplan layer •grpahics\_floorplan\_layer = 2

Thermal Model

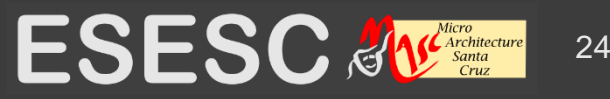

## **Temperature Map Graphics**

Convert the floorplan thermal map snapshots to gif
In ~/build/release/run
convert -delay 0.3
lcomp-NORM\_layer-2\_smpltype-CUR\_0.\*

**Thermal Model** 

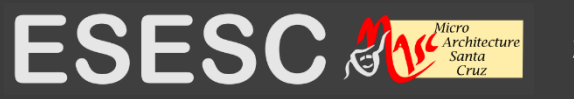

## **Thermal Map Example**

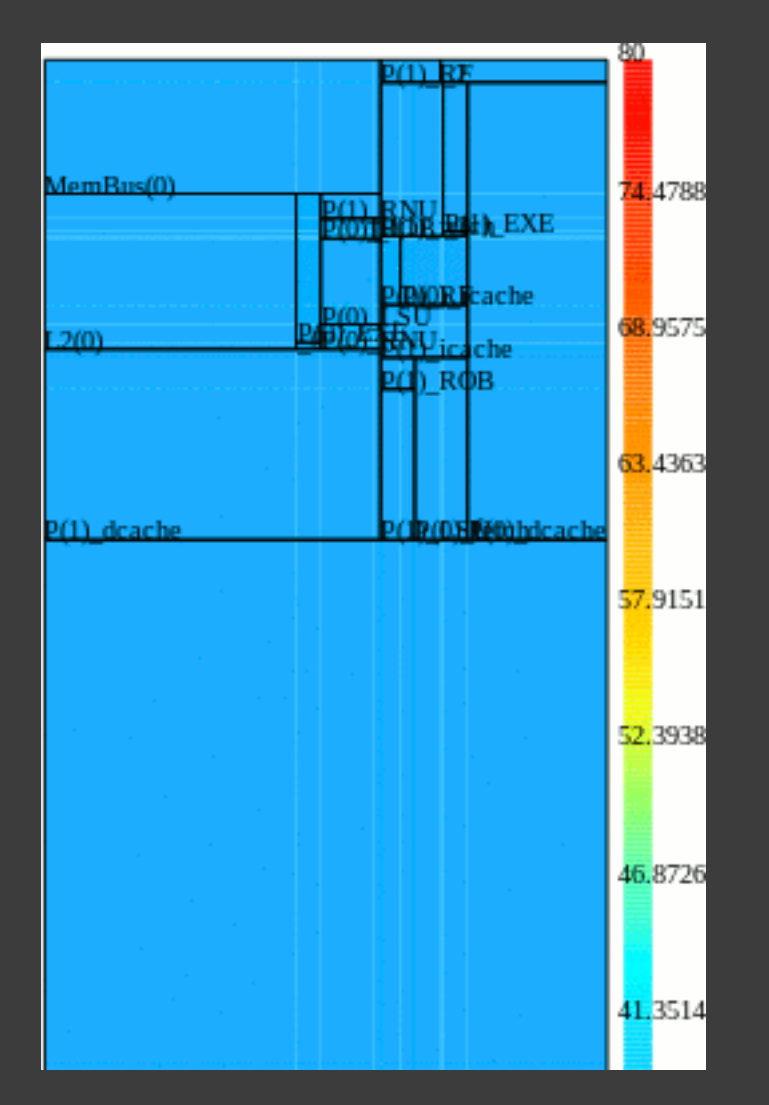

**Thermal Model** 

Elnaz Ebrahimi

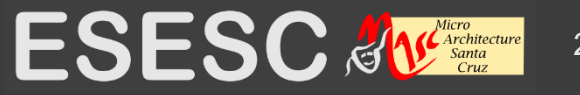

26

## Summary

# You will learn: High level view of ESESC thermal model How to setup and run the thermal model How to generate a new floorplan How to generate a heatmap

**Thermal Model** 

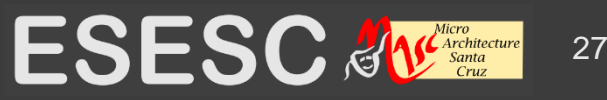

## **Backup Slides**

**Thermal Model** 

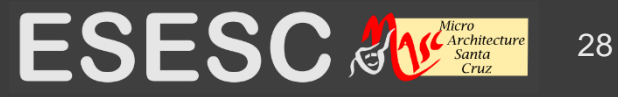

## **Floorplan Tool References**

[2] Ardestani, E.K.; Ziabari, A.; Shakouri, Ali; Renau, J., "Enabling power density and thermal-aware floorplanning," *Semiconductor Thermal Measurement and Management Symposium (SEMI-THERM), 2012 28th Annual IEEE*, vol., no., pp.302,307, 18-22 March 2012

[3] Hung, W. -L; Xie, Y.; Vijaykrishnan, N.; Addo-Quaye, C.; Theocharides, T.; Irwin, M.J., "Thermal-aware floorplanning using genetic algorithms," *Quality of Electronic Design, 2005. ISQED 2005. Sixth International Symposium on*, vol., no., pp.634,639, 21-23 March 2005

**Thermal Model** 

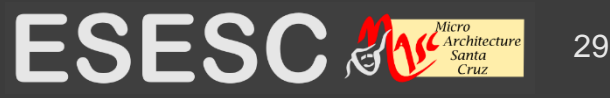

## **Generate Floorplan**

## •floorplan.rb

- Change power, thermal, refloorplan flags
- Run esesc to generate block connectivity and power estimation
- •Run hotfloorplan to generate floorplan
- Convert the format for pwth.conf
- Update pwth.conf with new floorplan
- Update esesc.conf with floorplan link

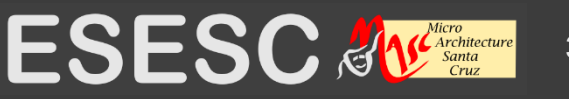

## •Change single core to dual core •esesc.conf

- •cpuemul[0:1] = `QEMUSectionCPU'
- •cpusim [0:1] = "\$(coreType)"

## In build directory

•~/build/release/

## •Run

•make floorplan

**Thermal Model** 

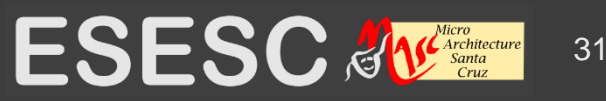

In run directory
~/build/release/run

• Run

~/projs/esesc/conf/scripts/floorplan.rb
 BuildDir\_Path SrcDir\_Path RunDir\_Path
 NameMangle

**Thermal Model** 

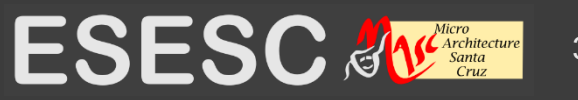

Example command:

~/projs/esesc/conf/scripts/floo rplan.rb

~/projs/build/release/
~/projs/esesc/
~/projs/build/release/run/
2C

**Thermal Model** 

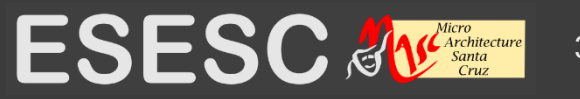

•New links in pwth.conf
•floorplan[0] = `floorplan2C'

•layoutDescr[0] = `layoutDescr2C'

•New layout/floorplan in flp.conf

- •[layoutDescr2C] ...
- •[floorplan2C] ...

•New floorplan also saved in new.flp

**Thermal Model** 

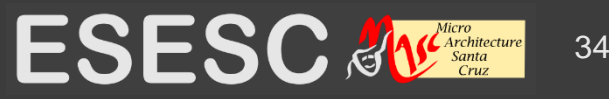

•Defining chip layers •Add or define layers in pwth.conf [SescTherm] layer[0]= `mainboard0' #mainboard layer[1]= `interconnect0' #metal layer[2]= `die\_transistor0' #transistor layer[3]= `bulk\_silicon0' #substrate layer[4]= `air\_layer0' #air

Thermal Model

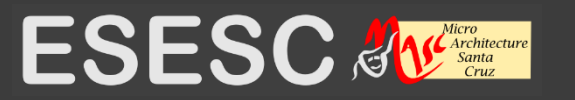

- - •floorplan = 2 #layer index
  - $\bullet lock\_temp = -1$
- •[air\_layer0]
  - •lock\_temp = 25+273.15 #ambient T
  - •floorplan = -1

## •floorplan = -1

• for all layers except die\_transistor0

Thermal Model

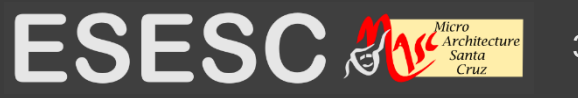

- Package specific configuration sections
   <u>Model configuration</u>
  - •Model = `model\_config'
  - Thermal map image dump
     Graphics = `graphics\_config'
  - Air or oil cooling solution

     <u>Cooling = `air\_cooling\_config</u>
  - Chip and package size and dimensions
     Chip = `chip\_config'

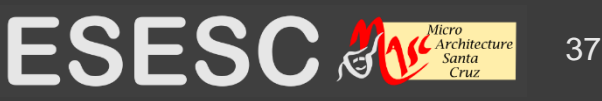

• [model\_config] • matrix solver • useRK4 = true • initial temperature • initialTemp = 35+273.15 • ambient temperature • ambientTemp = 35+273.15

**Thermal Model** 

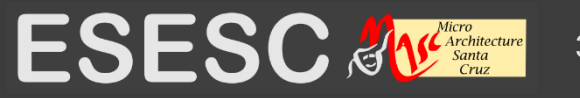

•[chip\_config]

- Chip dimensions: based on based on floorplan information (x, y)
  - •chip\_width
  - •chip\_height
  - •chip\_thickness
- Package size: architectural decision
  - •package\_height
  - •package\_width
  - •package\_thickness

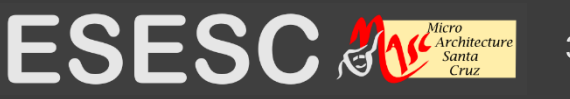

## Cooling solutions

- •[air\_cooling\_config]
- •[oil\_cooling\_config]
- Related code
  - •esesc/pwth/libsesctherm/ChipMaterial.cpp
- For other pwth.conf configurations
  Compare with default pwth.conf settings
  Check source code

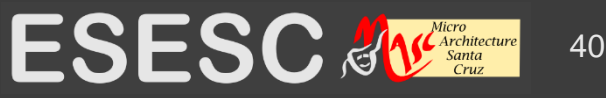

## **Turbo Mode**

### • Frequency changes based on temperature

~/projs/esesc/simu/libsampler/PowerModel.cpp
int PowerModel::updateFreqTurbo()

```
// Decide on the actual turbo frequency based on temperature
if (maxT > K(100)) {
  turboFreq = getFreq();
  state = 4;
} else if (maxT > K(90)) {
  turboFreq = maxF - 3*(maxF - getFreq())/4;
  state = 3;
} else if (maxT > K(80)) {
  turboFreq = maxF - 2*(maxF - getFreq())/4;
  state = 2;
} else ....
```

Thermal Model

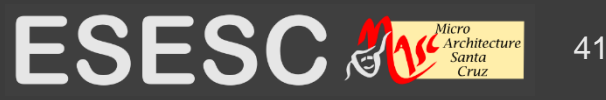